# 遞補加退選系統使用教學

# 1 點選校首頁右上方學生、e-portfolio 數位學習歷程。

| 認識北護                | 學術單位  行政單位      | 圖書資源 | 招生資訊                | 推廣教育           | 資訊公開    | 防疫專區       |         |
|---------------------|-----------------|------|---------------------|----------------|---------|------------|---------|
|                     |                 |      |                     |                |         |            |         |
| 首頁 / 身分別 / 學生       |                 |      |                     |                |         |            |         |
|                     |                 | 校園   | 生活                  |                |         |            |         |
| 學生證掛失系統             | 學生請假            |      | 螢火蟲通                | 輕系統            |         | 停車資訊       |         |
| 校園行事曆               | ┃ 校園場地借用狀       | 況    | 諮商關懷                | 夏系統            |         | 健康門診疗      | 頁約      |
| 單位分機                |                 |      | 2                   |                |         |            |         |
|                     |                 | 教學   | 資訊                  |                |         |            |         |
| iClass互動教學          | iLMS學習社群        |      | 課程查詢                | ]系統            |         | 電腦教室(      | 昔用 (電算) |
| 教室借用(教務處)           | ┃ e-Portfolio數位 | 學習歷程 | │ Easy tes<br>台 (通識 | st 線上學習測顯<br>) | <u></u> | 中文能力<br>識) | 雲端診斷系統( |
| 微學分揪課/選課平台 (通<br>識) |                 |      |                     |                |         |            |         |

2 登入 e-portfolio 後,點選右方紅框處【大學部及研究所選課】,進入新選課系統。

| 系統首頁                         | 個人資訊                  | 學習資訊                   | 學習地圖         | 個人                                      | 人履歷    | 功能總覽                                                                                                    |
|------------------------------|-----------------------|------------------------|--------------|-----------------------------------------|--------|----------------------------------------------------------------------------------------------------|
|                              | 健康                    | 報導                     |              |                                         | 學      | 離費專區                                                                                                    |
| 型塑培育護理健康照                    | 護專業人才之教育品牌            | 卑(2015-08-13 15:31:38) |              |                                         | → 繳費員  | <sup>윝</sup> 及繳費證明單                                                                                                    |
|                              | 104年7月27日舉辦「校、        | • 院及系所課程之橫向團           | 內與發展研討會」,    | 寺別邀                                     | → 繳費資  | 資訊                                                                                                    |
| 請到南華大學李坤崇教授<br>議。            | ؛針對教學新趨勢說明,並.         | 且分析與檢討本校教學             | 計畫品質,進一步提供   | 改善建                                     | → 收費樽  | 票準                                                                                                    |
| 典範再現,運保之光                    | (2015-08-04 17:12:55) |                        |              |                                         | Ž      | <b>罢課專區</b>                                                                                                    |
|                              | 共同推動的「典範科大運!          | 動保健產學研發策略聯.            | 盟」已有初步的成果,   | 本校運                                     | → 大學音  | 『「志願選課                                                                                                    |
| 動保健系應屆畢業生莊凱<br>錄取為正式專員。      | ,雯同學,在本年度救國團,         | 人才招募時表現優異,             | 從150多名考生中脫穎商 | 而出,                                     | → 大學部  | 8及研究所選課<br>1973年4月21日第1月11日日の1月11日日の1月11日日の1月11日日の1月11日日の1月11日日の1月11日日の1月11日日の1月11日日の1月11日日の1月1日日の1月1日日日の1月1日日の1月1日日日日日日日日 |
| 本校與淡江大學教務                    | 業務交流參訪(2015-07-       | -31 10:40:09)          |              |                                         | - (即時) | 加返選棋組)                                                                                                    |
|                              | ·<br>統轉換之際,因久聞淡江;     | 大學校務資訊系統便利             | ,為了使教務電子化業   | 務順                                      | → 法訴訴  | ₩1F流住<br>+聿杏竘                                                                                                    |
| 利,特於104年7月29日<br>務與系統相關業務交流。 | 星期三下午,由李亭亭教務          | 8長帶領教務處及電算 <b>4</b>    | P心同仁前往淡江大學逝  | 11日本 11日本 11日本 11日本 11日本 11日本 11日本 11日本 |        |                                                                                                    |
| 本校與國立臺北科技                    | 大學校層級參訪交流演            | 舌動(2015-07-06 11:36:   | 02)          |                                         | 3      | 熱門理結                                                                                                    |
|                              |                       |                        |              |                                         | 🄶 Web- | mail                                                                                                    |

3. 點選新選課系統之紅框處【選課作業】,進入加退選畫面。

| 麵 您好!                     | 鐵課首頁     | 選課作業      | 修課申請        | 選課確認         | 選課查詢 | 系統管理 | 功能總寬 | 登出 |
|---------------------------|----------|-----------|-------------|--------------|------|------|------|----|
|                           |          |           |             | 教學業務組公告      |      |      |      |    |
| 2015-06-03                | 【公告】1032 | 2期末考考程安排  | (6/4修改)     |              |      |      |      |    |
| 2015-05-27                | 【公告】1041 | し護四技・護研所  | 冒期開課課程列表    | ŧ            |      |      |      |    |
| 2015-05-22                | 【公告】1041 | L展二一事業核心  | 選課結果公告      |              |      |      |      |    |
| 2015-05-20                | 【公告】1041 | l護二技・生語署  | 假提早開課選課相    | 目關規定(6/10更新) |      |      |      |    |
| 2015-05-18                | 【公告】護二   | -1041專業核心 | 選課5/18-5/20 |              |      |      |      |    |
| 2015- <mark>0</mark> 4-30 | 【公告】幼四   | 一、四二教室變更  | E           |              |      |      |      |    |
| 2015-04-17                | 【公告】1032 | 2期中考衝堂處理  |             |              |      |      |      |    |
| 2015-04-09                | 【公告】1032 | 2期中考考程安排  | (4/24更新)    |              |      |      |      |    |
| 2015-03-16                | 【公告】請全   | 校同學自行上網研  | 主認選課明細      |              |      |      |      |    |
| 2015-03-11                | 【公告】請教   | 師及學生使用正規  | 反之教科書做為教    | 學及上課之用       |      |      |      |    |
| 2015-03-09                | 【公告】103  | 學年度第三學期相  | 、免學分結果通知    |              |      |      |      |    |
| 2015-03-05                | 【公告】1034 | 年度第2學期停開  | 課程一覽表(3/10) | 更新)          |      |      |      |    |
| 2015-03-04                | 【公告】1033 | 年度第2學期停開  | 課程一覽表(3/4更  | [新])         |      |      |      |    |
| 2015-03-02                | 【公告】1034 | 年度第2學期停開  | 課程一覽表(3/2更  | (新)          |      |      |      |    |
| 2015-02-25                | 腰語所「嬰幼   | 兒聽力學」上課師  | 時間異動為星期二    | 12:40-15:30  |      |      |      |    |
| 2015-02-17                | 【公告】1032 | 2二、四技加退選  | 注意事項        |              |      |      |      |    |
| 0010 00 10                | 1        |           |             |              |      |      |      |    |

## 4. 進入加退選課,會顯示已選上課程(包含自願選課程與必修)與待選上課程(即選修)。

| ▷ 志願選課 加           | ]退選課            |                  |    |        |          |                 |               |    |          |          |        |      |      |          |          |        |
|--------------------|-----------------|------------------|----|--------|----------|-----------------|---------------|----|----------|----------|--------|------|------|----------|----------|--------|
| 目前為模擬資本<br>當學期已選學分 | · N豆子<br>: 必修16 | 王:<br>5學分,選修6學分, | 總  |        |          | <b>海湖测</b> 结    |               |    |          |          |        |      |      |          |          |        |
| 共修22字分<br>學分下限:1 學 | 分上限:            | 28               |    |        |          | 加速作用7月11百马      |               |    |          |          |        |      |      |          |          | 切換身份   |
|                    |                 |                  |    |        |          | 以快捷方式選          | 課課            |    |          |          |        |      |      |          |          |        |
|                    |                 | 科目代號:            |    |        |          |                 |               |    |          | 課程名      | 稱      | : 進入 | 加選   |          |          |        |
|                    |                 |                  |    |        |          | 以查詢方式選          | 矍課            |    |          |          |        |      |      | -        |          |        |
|                    |                 |                  |    |        |          |                 |               |    |          |          |        |      |      |          |          |        |
|                    |                 |                  |    |        |          | 戸避上調査           |               |    |          |          |        |      |      |          |          |        |
|                    | 學期              | 系所               | 年級 | 班<br>組 | 科目<br>代號 |                 | =<br>理f<br>性質 | 學分 | 任課<br>教師 | 週次<br>類型 | 星<br>期 | 節次   | 教室   | 重禎<br>修課 | 衝堂<br>退選 |        |
| 退選                 | 104 上           | 資訊管理系日間部<br>四技   | 2  | во     | 0013     | 體育(三)           | 必(通)          | 0  | 簡名豪      | 全18      | 4      | 6~7節 |      |          | ۲        |        |
| 退選                 | 104上            | 資訊管理系日間部<br>四技   | 2  | во     | 0058     | 研究概論            | 必(系)          | 3  | 洪論評      | 全18      | 4      | 2~4節 | G210 |          |          |        |
| 退選                 | 104上            | 資訊管理系日間部<br>四技   | 2  | во     | 0061     | 醫療資訊概論          | 必(系)          | 3  | 邱淑芬      | 全18      | 1      | 2~4節 | S104 |          |          |        |
| 退選                 | 104 上           | 資訊管理系日間部<br>四技   | 2  | во     | 0125     | 物件導向程式設計        | 必(系)          | 3  | 徐建業      | 全18      | 1      | 6~8節 | S104 |          |          |        |
| 退選                 | 104 上           | 資訊管理系日間部<br>四技   | 2  | во     | 0597     | 成本會計            | 必(系)          | 3  | 林東正      | 全18      | 3      | 2~4節 | G407 |          |          | 資四二AB濃 |
| 退選                 | 104 上           | 資訊管理系日間部<br>四技   | 2  | 21     | 1190     | 健康照護多媒體應<br>用設計 | 選(系)          | 3  | 8        | 全18      | 2      | 6~8節 | B210 |          |          |        |
| 退選                 | 104上            | 資訊管理系日間部<br>四技   | 2  | 22     | 1196     | 程式 1000 1000    |               | 3  | 蔡坤孝      | 全18      | 3      | 6~8節 | S103 |          |          |        |
|                    |                 |                  |    |        |          | 待選上課程           | 2             |    |          |          |        |      |      |          |          |        |
|                    | 學期              | 系所               | 年級 | 班組     | 科目<br>代號 |                 | 伸臂            | 學分 | 任課<br>教師 | 週次<br>類型 | 星期     | 節次   | 教室   | 重複<br>修課 | 衝堂<br>退選 |        |

## 5. 點選【進入加選】,選擇欲加修課程。

| ■★初口選考方:<br>大修22學分<br>■分下限:1 學分 | ● 第    | 28<br>科目代號:        | ]        |    |          | 遞補測試<br>以快捷方式<br>進入加援 | 選 言果<br> |    |          | 課程名      | (稱:    | :<br>進入; | 加選   | )                                                              |          | 切換身份 |  |  |  |  |  |  |  |  |  |  |  |  |
|---------------------------------|--------|--------------------|----------|----|----------|-----------------------|----------|----|----------|----------|--------|----------|------|----------------------------------------------------------------|----------|------|--|--|--|--|--|--|--|--|--|--|--|--|
| ▶<br>●<br>分下限:1 學分              | →上限 :: | 28 科目代號:           |          |    |          | 以快捷方式制                |          |    |          | 課程名      | 稱:     | : 進入     | 加選   | )                                                              |          |      |  |  |  |  |  |  |  |  |  |  |  |  |
|                                 | 學期     | 科目代號:              | ]        |    |          | 進入加强                  |          | -  |          | 課程名      | 稱:     | : 進入     | 加選   | )                                                              |          |      |  |  |  |  |  |  |  |  |  |  |  |  |
|                                 | 學期     |                    | 1        |    |          | 進入加邊                  |          |    |          |          |        |          |      | 科目代號: 課程名稱: 進入加選<br>(1) 10 10 10 10 10 10 10 10 10 10 10 10 10 |          |      |  |  |  |  |  |  |  |  |  |  |  |  |
|                                 | 學期     |                    | 17       |    |          | 進入加建                  | e<br>t   |    |          |          |        |          |      |                                                                |          |      |  |  |  |  |  |  |  |  |  |  |  |  |
|                                 | 學期     |                    | Æ        |    |          |                       |          |    |          |          |        |          |      |                                                                |          |      |  |  |  |  |  |  |  |  |  |  |  |  |
|                                 | 學期     | S- 55              | <u>~</u> |    |          |                       |          |    |          |          |        |          |      |                                                                |          |      |  |  |  |  |  |  |  |  |  |  |  |  |
|                                 |        | эз <del>а</del> нл | 牛級       | 班組 | 科目<br>代號 | 課程名稱                  | 課程<br>性質 | 學分 | 任課<br>教師 | 週次<br>類型 | 星<br>期 | 節次       | 教室   | 重禎<br>修課                                                       | 衝堂<br>退選 |      |  |  |  |  |  |  |  |  |  |  |  |  |
| 退選                              | 104 上  | 資訊管理系日間部<br>四技     | 2        | во | 0013     | 體育(三)                 | 必(通)     | 0  | 簡名豪      | 全18      | 4      | 6~7節     |      |                                                                | Y        |      |  |  |  |  |  |  |  |  |  |  |  |  |
| 退選                              | 104 上  | 資訊管理系日間部<br>四技     | 2        | во | 0058     | 研究概論                  | 必(系)     | 3  | 洪論評      | 全18      | 4      | 2~4節     | G210 |                                                                |          |      |  |  |  |  |  |  |  |  |  |  |  |  |
| 退選                              | 104 上  | 資訊管理系日間部<br>四技     | 2        | во | 0061     | 醫療資訊概論                | 必(系)     | 3  | 邱淑芬      | 全18      | 1      | 2~4節     | S104 |                                                                |          |      |  |  |  |  |  |  |  |  |  |  |  |  |
| 退選                              | 104 上  | 資訊管理系日間部<br>四技     | 2        | во | 0125     | 物件導向程式設計              | 必(系)     | 3  | 徐建業      | 全18      | 1      | 6~8節     | S104 |                                                                |          |      |  |  |  |  |  |  |  |  |  |  |  |  |
| 退選                              | 104 上  | 資訊管理系日間部<br>四技     | 2        | во | 0597     | 成本會計                  | 必(系)     | 3  | 林東正      | 全18      | 3      | 2~4節     | G407 |                                                                |          | 資四二/ |  |  |  |  |  |  |  |  |  |  |  |  |
| 退選                              | 104 上  | 資訊管理系日間部<br>四技     | 2        | 21 | 1190     | 健康照護多媒體應<br>用設計       | 暹(系)     | 3  | 8        | 全18      | 2      | 6~8節     | B210 |                                                                |          |      |  |  |  |  |  |  |  |  |  |  |  |  |
| 退選                              | 104 上  | 資訊管理系日間部<br>四技     | 2        | 22 | 1196     | 程式設計邏輯                | 暹(系)     | 3  | 蔡坤孝      | 全18      | з      | 6~8節     | S103 |                                                                |          |      |  |  |  |  |  |  |  |  |  |  |  |  |
|                                 |        |                    |          |    |          | 待選上課程                 | 2        |    |          |          |        |          |      |                                                                |          |      |  |  |  |  |  |  |  |  |  |  |  |  |

# 勾選欲加選之課程,務必點選【確定加選】送出結果。

|   |                                                                                                    | *                                                                                                    | 學期:        | 104學年度上學                     | 員期           | ۳            |                    |                                          |                    |                |                  | *學制              | :            | ◎二技 図二<br>請同學自行      | 技(三年)<br>選擇顧       | ) ✔ 四技 ✔<br>示學制)         | 碩士班 ≤博:                   | ±班 ■學程                                               |    |
|---|----------------------------------------------------------------------------------------------------|----------------------------------------------------------------------------------------------------|------------|------------------------------|--------------|--------------|--------------------|------------------------------------------|--------------------|----------------|------------------|------------------|--------------|----------------------|--------------------|--------------------------|---------------------------|------------------------------------------------------|----|
|   |                                                                                                    | 1                                                                                                    | <b>条所:</b> | 請選擇系所或                       | 學程           |              |                    |                                          |                    | •              |                  | 年級               | : 0          | ■1年級 ■2              | 年級 🗉               | 3年級 🗆 44                 | 年級 □5年級                   | ■6年級 ■7年級                                            |    |
|   |                                                                                                    | i                                                                                                    | 課別:        | □ 通識必修(通調<br>□ 専業選修(系戶       | 髋) □<br>斤)   | )専第          | 製必修(身              | ≤所) □通識選修(通識)                            |                    |                |                  | 星期               | I : 0        | ] 週一 🛛 週             | _ □週               | 三〇週四〇                    | 〕週五 □ 週六                  | □週日                                                  | 查詢 |
|   |                                                                                                    | 1                                                                                                    | 節次:        | □ 前01(08:10~<br>□ 前08(15:40~ | 09:0<br>16:3 | 0) =<br>0) = | ) 節02(0<br>) 節09(1 | 9:10~10:00) 目前03(1<br>6:40~17:30) 目前10(1 | .0:10~1<br>.7:40~1 | 1:00)<br>8:30) | □ 節04(<br>□ 節11( | 11:10~<br>18:35~ | 12:0<br>19:2 | 00) 目前05<br>25) 目前12 | (12:40~<br>(19:30~ | ·13:30) 回復<br>·20:20) 回復 | 106(13:40~1<br>13(20:25~2 | 14:30) 目前07(14:40~15:30)<br>21:15) 目前14(21:20~22:10) | 清除 |
|   |                                                                                                    | 4                                                                                                    | 教師:        | 代碼                           |              | 姓            | 名                  |                                          |                    |                |                  | 課程               | : 1          | 七碼                   | 名                  | 偁                        |                           |                                                      |    |
|   | Ŧ                                                                                                    | 旺級/                                                                                                    | 教室:        | 1                            |              |              |                    |                                          |                    |                | 只顯示可             | 「選課程             | : 0          | •                    |                    |                          |                           |                                                      |    |
|   |                                                                                                    | 序號         糸所         浜         拼目         課程名稱         課程         學分         任課         週次         星         診死         診療所         診療所         課律方式         備註           2×         2×         2×         2×         2×         2×         2×         2×         2×         2×         2×         2×         2×         2×         2×         2×         2×         2×         2×         2×         2×         2×         2×         2×         2×         2×         2×         2×         2×         2×         2×         2×         2×         2×         2×         2×         2×         2×         2×         2×         2×         2×         2×         2×         2×         2×         2×         3×         3×         3×         3×         3×         3×         3×         3×         3×         3×         3×         3×         3×         3×         3×         3×         3×         3×         3×         3×         3×         3×         3×         3×         3×         3×         3×         3×         3×         3×         3×         3×         3×         3×         3×         3×         3×         3× <td< td=""><td>•</td></td<> |            |                              |              |              |                    |                                          |                    |                |                  |                  |              |                      |                    |                          | •                         |                                                      |    |
|   |                                                                                                    | 25         資訊管理糸日間部四<br>技         2         80         0061         翻應資訊概論         必(糸)         3         印刷子         2-4節         S104         4/53         網路加速                                                                                                    |            |                              |              |              |                    |                                          |                    |                |                  |                  |              |                      |                    |                          | _                         |                                                      |    |
|   | 26 資訊管理糸目間部四     3     A0     0062     資訊網路標論     必(糸)     3     2     全18     5     6~8節     8210     34/63     紙本加速                                                                 |                                                                                                    |            |                              |              |              |                    |                                          |                    |                |                  |                  |              |                      |                    |                          |                           |                                                      |    |
|   |                                                                                                    | □ 27 資訊管理糸日間部四 3 B0 0062 資訊網路概論 必(糸) 3 廖文淵 全18 5 2~4節 B210 5/63 紙本加退                                                                                                    |            |                              |              |              |                    |                                          |                    |                |                  |                  |              |                      |                    |                          |                           |                                                      |    |
|   |                                                                                                    | 28                                                                                                    | 資訊會<br>技   | 管理条日間部四                      | 1            | A0           | 0075               | 微積分                                      | 必(泰)               | 3              | 江蔚文              | 全18              | 3            | 6~8節                 | G109               | 26/72                    | 網路加退                      | 開學第一週於G102上課,第二<br>週起回原教室上課                          | -  |
|   | ۲                                                                                                    | 29                                                                                                    | 資訊會<br>技   | 管理条日間部四                      | 1            | во           | 0075               | 微積分                                      | 必(系)               | 3              | 江蔚文              | 全18              | 4            | 6~8節                 | G109               | 28/72                    | 網路加退                      | 關學第一週於G405上課,第二<br>週起回原教室上課                          | -  |
|   |                                                                                                    | 50                                                                                                    | 資訊會<br>技   | 管理条日間部四                      | 4            | 40           | 0087               | 健康照護人力資源管<br>理學                          | 選(系)               | 3              | 陳慧嬪              | 全18              | 1            | 6~8節                 | G306               | 31/55                    | 網路加退                      |                                                      |    |
|   |                                                                                                    | 31                                                                                                    | 資訊管<br>技   | 管理条日間部四                      | 3            | 30           | 0100               | 專案管理                                     | 壃(系)               | 3              | 周伯毓              | <u>全</u> 18      | 4            | 6~8節                 | G306               | 0/55                     | 網路加退                      |                                                      |    |
|   |                                                                                                    | 32                                                                                                    | 資訊管<br>技   | 管理系日間部四                      | 3            | 31           | 0103               | 知識管理                                     | 彊(系)               | 3              | 杜濤敏              | 全18              | 4            | 2~4節                 | B417               | 12/50                    | 網路加速                      |                                                      | _  |
|   |                                                                                                    | 33                                                                                                    | 資訊會<br>技   | 管理系日間部四                      | 4            | 41           | 0120               | 醫院電腦化實務興應<br>用                           | 彊(系)               | 2              | 黃純文              | 全18              | 2            | 3~4節                 | G105               | 17/55                    | 網路加速                      |                                                      |    |
|   | 34         資訊管理系日間部四<br>技         1         A0         0124         程式設計         必(系)         3         李明忠         全18         2         2~4節         S104         3/53         網路加退 |                                                                                                    |            |                              |              |              |                    |                                          |                    |                |                  |                  |              |                      |                    |                          |                           |                                                      |    |
| 1 |                                                                                                    | 35                                                                                                    | 資訊領        | 管理条日間部四                      | 1            | BO           | 0124               | 程式設計                                     | 心(系)               | 3              | 干正統              | 全18              | 3            | 6~8前                 | S104               | 11/53                    | 網路加減                      |                                                      | -  |
|   |                                                                                                    |                                                                                                    |            |                              |              |              |                    |                                          |                    | 1              | 確定加選             | 關                | 閉            |                      |                    |                          |                           |                                                      |    |

7. 跳出【列入遞補】視窗後,即表示該課程列入遞補,待每日選課系統執行遞補分配後,選上之課程 將列入「已選上課程」。未遞補上之課程仍自動列入遞補,等待下次分配。

#### (列入遞補不代表必然成功加選課程)

|    |      |                |    |        |      | 以快                    | 捷方式        | 選課 |     |      |         |      |      |          |          |           |
|----|------|----------------|----|--------|------|-----------------------|------------|----|-----|------|---------|------|------|----------|----------|-----------|
|    |      | 科目代號:          |    |        |      |                       |            |    |     |      |         | 課程名  | 3稱:  |          |          | 進入加選      |
|    |      |                |    |        |      | 以查                    | 詢方式        | 選課 |     |      |         |      |      |          |          |           |
|    |      |                |    |        |      | 道                     | 入加速        | 選  |     |      |         |      |      |          |          |           |
|    |      |                |    |        |      |                       |            |    |     |      |         |      |      |          |          |           |
|    | 學期   | 象所             | 年級 | 班<br>組 |      | 回應訊息                  |            |    |     |      | Hit lin | 節次   | 教室   | 重複<br>修課 | 衝堂<br>退選 | 備註        |
| 退選 | 104上 | 資訊管理系日間部四<br>技 | 2  | BO     | 8    | <sub>鼎</sub> 共1筆課程列入述 | 意補。        |    |     |      | 4       | ~7節  |      |          |          |           |
| 退選 | 104上 | 資訊管理系日間部四<br>技 | 2  | BO     | В    | ₩                     |            |    | 5   | 在自刃  | 4       | ~4節  | G210 |          |          |           |
| 退選 | 104上 | 資訊管理系日間部四<br>技 | 2  | BO     |      |                       | (17)1 42+1 |    |     | ± ₽© |         | ~4節  | S104 |          |          |           |
| 退選 | 104上 | 資訊管理系日間部四<br>技 | 2  | BO     | 0125 | 物件導向程式設計              | 必(系)       | 3  | 徐建業 | 全18  | 1       | 6~8節 | S104 |          |          |           |
| 退選 | 104上 | 資訊管理系日間部四<br>技 | 2  | BO     | 0597 | 成本會計                  | 必(系)       | 3  | 林東正 | 全18  | 3       | 2~4節 | G407 |          |          | 資四二AB混班上課 |
| 退選 | 104上 | 資訊管理系日間部四<br>技 | 2  | 21     | 1190 | 健康照護多媒體應用<br>設計       | 選(系)       | 3  | 2   | 全18  | 2       | 6~8節 | B210 |          |          |           |
| 退選 | 104上 | 資訊管理系日間部四<br>技 | 2  | 22     | 1196 | 程式設計邏輯                | 選(系)       | 3  | 蔡坤孝 | 全18  | 3       | 6~8節 | S103 |          |          |           |

8. 右側【衝堂退選】功能為:兩堂同時段的課程皆遞補選上,勾選的那堂將會自動退選。

|      | 待選上課程 |                |    |    |          |          |          |    |          |          |    |      |     |          |          |                         |
|------|-------|----------------|----|----|----------|----------|----------|----|----------|----------|----|------|-----|----------|----------|-------------------------|
|      | 學期    | 象所             | 年級 | 班組 | 科目<br>代號 | 課程名稱     | 課程<br>性質 | 學分 | 任課<br>教師 | 週次<br>類型 | 星期 | 節次   | 教室  | 重禎<br>修課 | 衝堂<br>退選 | 備註                      |
| 取消遞補 | 104上  | 資訊管理系日間部四<br>技 | 1  | BO | 0075     | 微積分      | 必(系)     | 3  | 江蔚文      | 全18      | 4  | 6~8節 | G10 | <b>~</b> |          | 第一週於G405上課,第二<br>迴原教室上課 |
| 取消遞補 | 104上  | 資訊管理系日間部四<br>技 | 3  | 30 | 0100     | 專案管理     | 選(系)     | 3  | 周伯毓      | 全18      | 4  | 6~8節 | G30 |          |          |                         |
| 取消遞補 | 104上  | 資訊管理系日間部四<br>技 | 3  | 31 | 0103     | 知識管理     | 選(系)     | 3  | 杜清敏      | 全18      | 4  | 2~4節 | B41 |          |          |                         |
| 取消遞補 | 104上  | 資訊管理系日間部四<br>技 | 2  | A0 | 0125     | 物件導向程式設計 | 必(系)     | 3  | 徐建業      | 全18      | 4  | 2~4節 | B21 |          |          |                         |
|      | 重整    |                |    |    |          |          |          |    |          |          |    |      |     |          |          |                         |

### 9. 待選上課程依科目代號順序顯示。

|      | 待選上課程 |                |    |    |          |          |          |    |          |          |        |      |      |          |          |                             |
|------|-------|----------------|----|----|----------|----------|----------|----|----------|----------|--------|------|------|----------|----------|-----------------------------|
|      | 學期    | 象所             | 年級 | 班組 | 科目<br>代號 | 課程名稱     | 課程<br>性質 | 學分 | 任課<br>教師 | 週次<br>類型 | 星<br>期 | 節次   | 教室   | 重禎<br>修課 | 衝堂<br>退選 | 備註                          |
| 取消遞補 | 104上  | 資訊管理系日間部四<br>技 | 1  | BO | 0075     | 微積分      | 必(系)     | 3  | 江蔚文      | 全18      | 4      | 6~8節 | G109 | <b>~</b> |          | 開學第一週於G405上課,第二<br>週起回原教室上課 |
| 取消遞補 | 104上  | 資訊管理系日間部四<br>技 | 3  | 30 | 0100     | 專案管理     | 選(系)     | 3  | 周伯毓      | 全18      | 4      | 6~8節 | G306 |          |          |                             |
| 取消遞補 | 104上  | 資訊管理系日間部四<br>技 | 3  | 31 | 0103     | 知識管理     | 選(系)     | 3  | 杜清敏      | 全18      | 4      | 2~4節 | B417 |          |          |                             |
| 取消遞補 | 104上  | 資訊管理系日間部四<br>技 | 2  | A0 | 0125     | 物件導向程式設計 | 必(系)     | 3  | 徐建業      | 全18      | 4      | 2~4節 | B210 |          |          |                             |
|      |       |                |    | 重整 |          |          |          |    |          |          |        |      |      |          |          |                             |